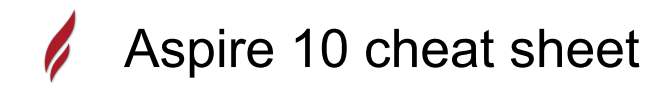

### General

| Ctrl + A                                                                          | Select All vectors                                                                                                    |
|-----------------------------------------------------------------------------------|----------------------------------------------------------------------------------------------------|
| Esc                                                                               | Deselect all vectors                                                                                                    |
| Select Right to Left: Selects all vectors inside and touching selection rectangle |                                                                                                    |
| Select Left to Right: selection rectangle                                         | Only selects vectors fully inside                                                                                                    |
| Ν                                                                                 | Toggles between Selection and<br>Node Editing modes                                                                                                    |
| Esc                                                                               | Switches to Selection Mode<br>(exits Node editing or Transform<br>mode)                                                                                      |
| Т                                                                                 | Opens the Scale form for<br>Transforming the vectors.                                                                                                    |
| Μ                                                                                 | Opens the Move form                                                                                                    |
| R                                                                                 | Opens the Rotate form                                                                                                    |
| J                                                                                 | Opens the Join Vectors form                                                                                                    |
| 9                                                                                 | Rotates selected object 45° counterclockwise                                                                                                    |
| 0                                                                                 | Rotates selected object 45°<br>clockwise                                                                                                    |
| Esc or Right click                                                                | Exits vector drawing and editing tools and closes the data entry form                                                                                        |
| Space                                                                             | Re-opens the last vector creation<br>form you used. This is very<br>useful when using other forms in<br>between each shape / text /<br>dimension you create. |
| Z                                                                                 | Zoom - click top left and bottom right corners to zoom                                                                                                    |
| Esc                                                                               | Exits zoom mode returning to Selection mode                                                                                                    |
| Ctrl + F                                                                          | Zoom to fit Job                                                                                                    |
| F or F6                                                                           | Zoom to fit Material                                                                                                    |
| F1                                                                                | Opens the Help File                                                                                                    |
| F2                                                                                | Opens the 2D Drawing window                                                                                                    |
| F3                                                                                | Opens the 3D Preview window                                                                                                    |
| F4                                                                                | Opens the Snap Settings form                                                                                                    |
| F5                                                                                | Refreshes the 2D window                                                                                                    |
| F6                                                                                | Scalos 2D view to fit material                                                                                                    |
|                                                                                   |                                                                                                    |

| F10                                            | Opens the Alignment Tools form                                                                                                    |
|------------------------------------------------|----------------------------------------------------------------------------------------------------|
| Right click                                    | Opens context sensitive menus                                                                                                    |
| Ctrl + Z                                       | Edit Undo                                                                                                    |
| Ctrl + Y                                       | Edit Redo                                                                                                    |
| Ctrl + C                                       | Copy the selected vectors                                                                                                    |
| Ctrl + V                                       | Paste the selected vectors                                                                                                    |
| Ctrl + Left click +<br>Move the mouse          | (drag) Pastes a copy of the selected vectors each time the left mouse button is released.                                                                                                    |
| Ctrl + X                                       | Cut the selected vectors                                                                                                    |
| Alt + Left click +<br>Move the mouse           | (drag) Moves the object either<br>horizontally or vertically aligned<br>with its original position                                                                                                    |
| Ctrl + Alt + Left<br>click + Move the<br>mouse | (drag) Creates a copy of the<br>original object horizontally or<br>vertically aligned to its original<br>position                                                                                                    |
| Ctrl + N                                       | Create New file                                                                                                    |
| Ctrl + O                                       | Open an Existing file                                                                                                    |
| Ctrl + S                                       | Save file                                                                                                    |
| Ctrl + I                                       | Import file                                                                                                    |
| Page Up                                        | Vertically tiles the 2D View and<br>the 3D View window so you can<br>see them both simultaneously.<br>Currently Selected window is on<br>the left - typically best to select<br>the 2D View first when doing<br>this.  |
| Page Down                                      | Horizontally tiles the 2D View<br>and the 3D View window so you<br>can see them both<br>simultaneously. Currently<br>Selected window is at the top -<br>typically best to select the 2D<br>View first when doing this. |
| Quick keys                                     |                                                                                                    |
| Ctrl + M                                       | Opens Measure tool form                                                                                                    |

# **Tab Navigation**

| F11      | Toggle Drawing Tab on       |
|----------|-----------------------------|
| F12      | Toggle Toolpath Tab on      |
| Ctrl + L | Opens the Layers Tab        |
| Ctrl + D | Opens the Drawing Tab       |
| F8       | Toggles between the Drawing |

#### and Modeling Tab

### **Double Sided Job Setup**

| 1 | Toggle Top Side on         |
|---|----------------------------|
| 2 | Toggle Bottom Side on      |
| = | Toggle Multi-Sided View on |

#### Mirror

| Н                | Mirror Horizontally                                        |
|------------------|------------------------------------------------------------|
| Ctrl + H         | Create Mirror Copy Horizontally                            |
| Shift + H        | Mirror Horizontally, around center of material             |
| Ctrl + Shift + H | Create Mirror Copy Horizontally, around center of material |
| V                | Mirror Vertically                                          |
| Shift + V        | Mirror Vertically, around center of material               |
| Ctrl + Shift + V | Create Mirror Copy Vertically, around center of material   |

### Alignment

| F9  | Moves selected object to the<br>center of the material |
|-----|--------------------------------------------------------|
| F10 | Opens the Alignment Tools form                         |

#### Groups

| G                | Group the selected objects                                                                         |
|------------------|----------------------------------------------------------------------------------------------------|
| U                | Ungroup the selected objects to their original layers, sub-groups remain grouped.                  |
| Ctrl + U         | Ungroup the selected objects to the group's layer, sub-groups remain grouped.                      |
| Shift + U        | 'Deep' ungroup the selected<br>objects to their original layers.<br>Sub-groups are also ungrouped. |
| Ctrl + Shift + U | 'Deep' ungroup the selected<br>objects to the group's layer. Sub-<br>groups are also ungrouped.    |

#### Arrow Keys

Arrow keys

Nudge selected vectors using

|              | the Arrow keys                                                                                 |
|--------------|------------------------------------------------------------------------------------------------|
| Ctrl         | (hold) Reduce the nudge distance                                                               |
| Shift        | (hold) Increase the nudge<br>distance                                                          |
| Ctrl + Shift | (hold) Nudge by the Fixed<br>Nudge Distance which is<br>specified in the Snap Settings<br>(F4) |

## Node Editing

Available while in the node editing mode.

Drag Node when using Quick Keys.

| 1 | Insert a Point                                                                                                    |
|---|----------------------------------------------------------------------------------------------------|
| D | Delete Point / Span                                                                                                    |
| S | Smooth / Unsmooth Point                                                                                                    |
| С | Cut Vector opens the vector                                                                                                    |
| В | Convert span to Bezier                                                                                                    |
| А | Convert span to Arc                                                                                                    |
| L | Convert span to Line                                                                                                    |
| Р | Makes the selected node the<br>Start Point for machining                                                                              |
| Х | Displays a single node's X and Y location properties                                                                                  |
| X | Changes the X co-ordinate<br>position of selected nodes to<br>match the position of the first<br>one (when more than one<br>selected) |
| Y | Changes the Y co-ordinate<br>position of selected nodes to<br>match the position of the first<br>one (when more than one<br>selected) |
| н | Enter horizontal mirror mode<br>(press again to exit)                                                                                 |
| V | Enter vertical mirror mode (press again to exit)                                                                                      |
| К | Toggle Keep Bezier Tangency mode, which will fix the start and                                                                        |
|   | end directions of Bezier curves<br>when they are being dragged<br>directly                                                            |

|             | (at two end nodes if also     |
|-------------|-------------------------------|
|             | selected)                     |
| Right click | Opens context sensitive menus |

#### More shortcuts

Values can be entered quickly when using Quick Keys. More information about Quick Keys can be found in Aspire docs here.

م 2:01:47 فترج الدعب Last modification: 10/7/1443

More information: defkey.com/ar/vectric-aspire-10-shortcuts

Customize this PDF...